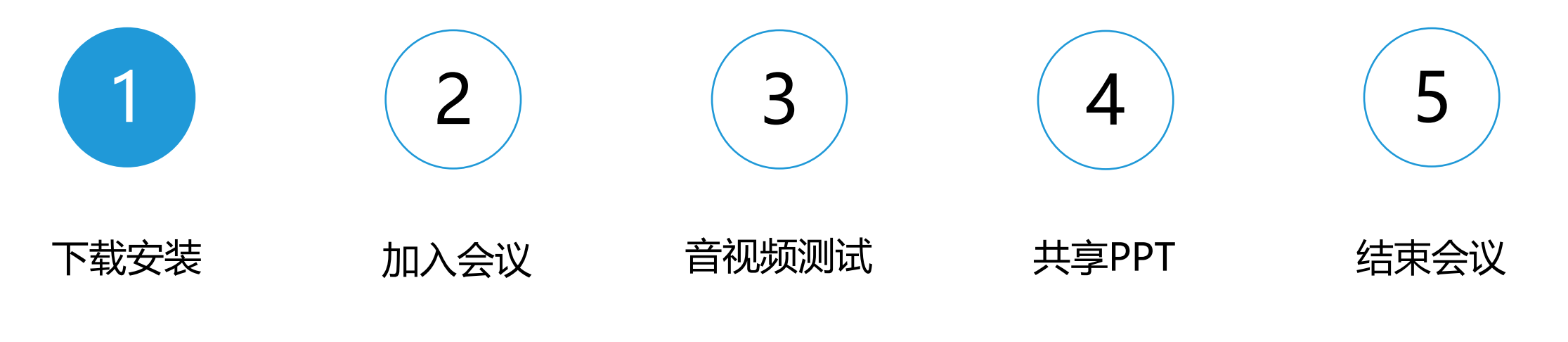

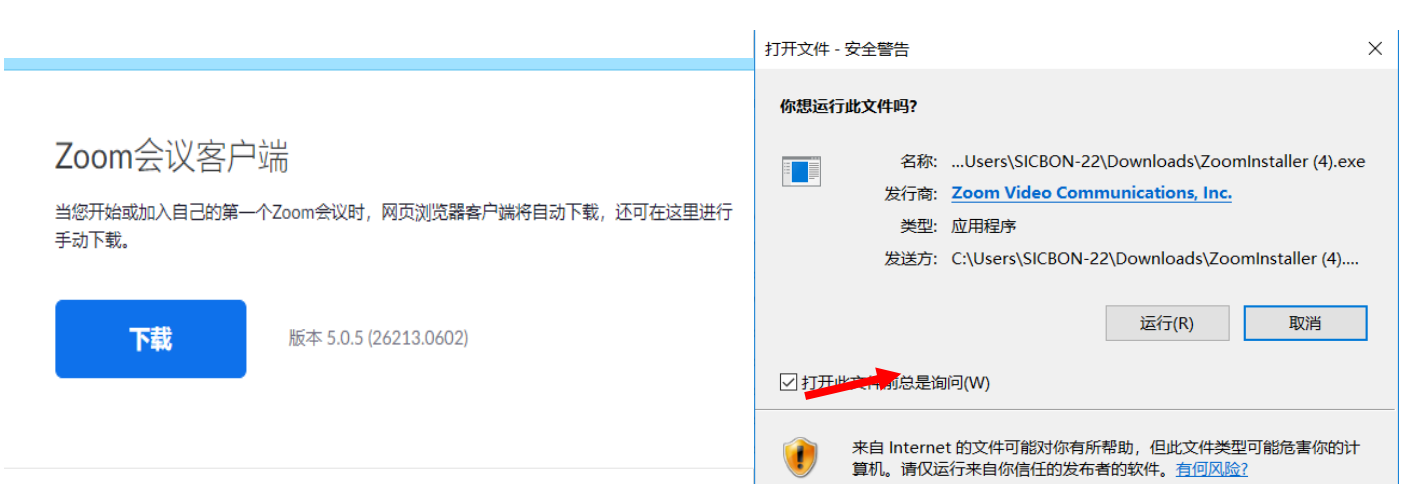

# 使用浏览器复制或输入网址: https://zoom.us/download 下载客户端。 下载成功后双击,点击运行安装软件。

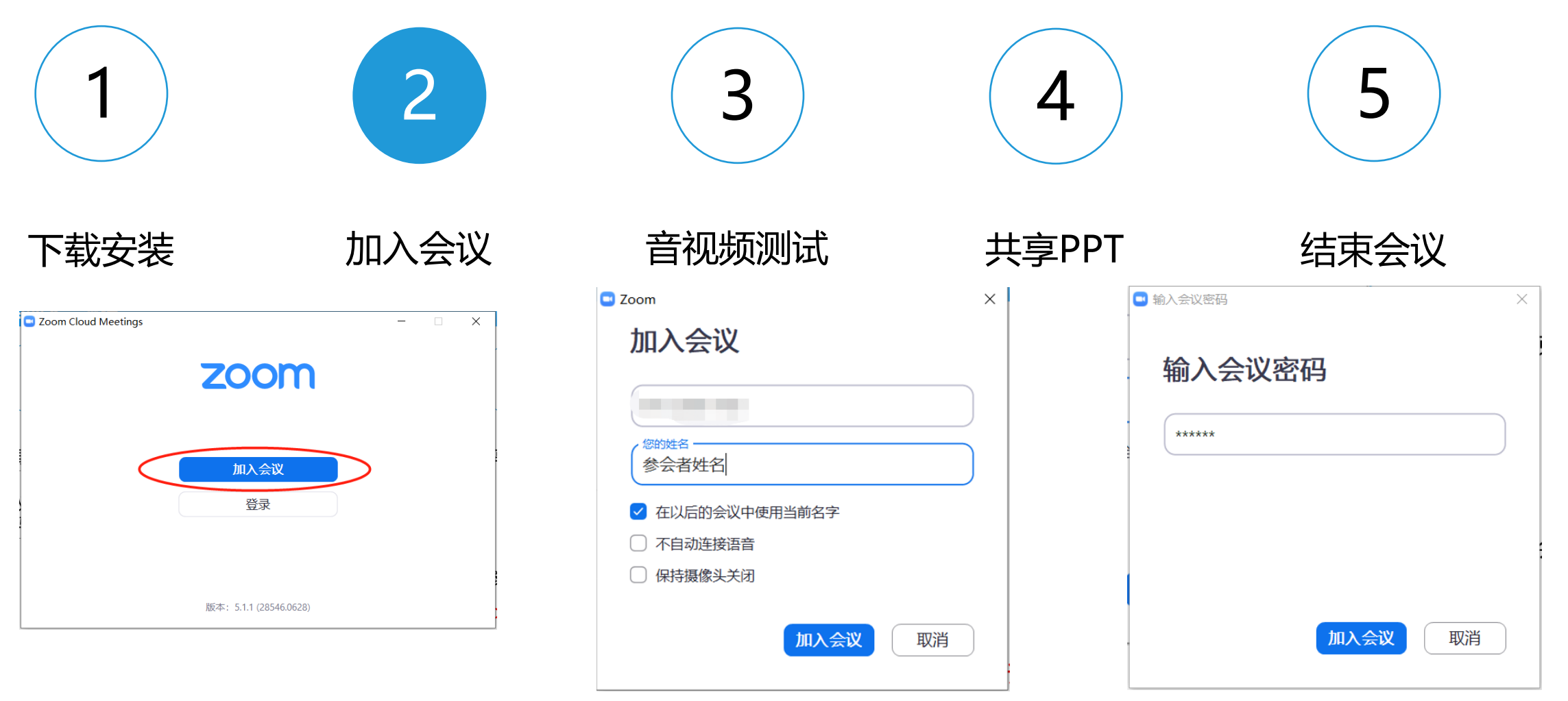

打开zoom软件

1.

- 会议号:工作人员会提前给到您 密码:工作人员会提前给到您
- 2. 点击打开<mark>加入会议</mark>后,输入会议号,输入密码

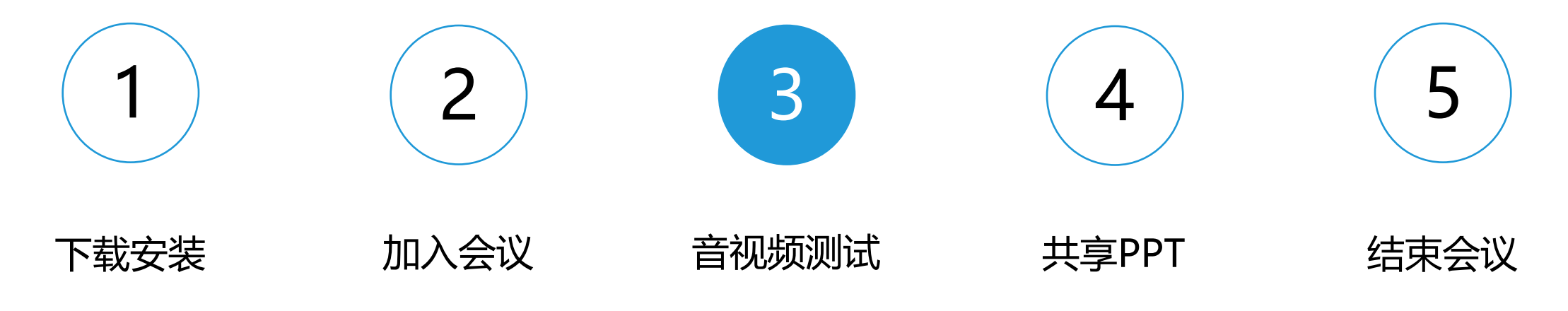

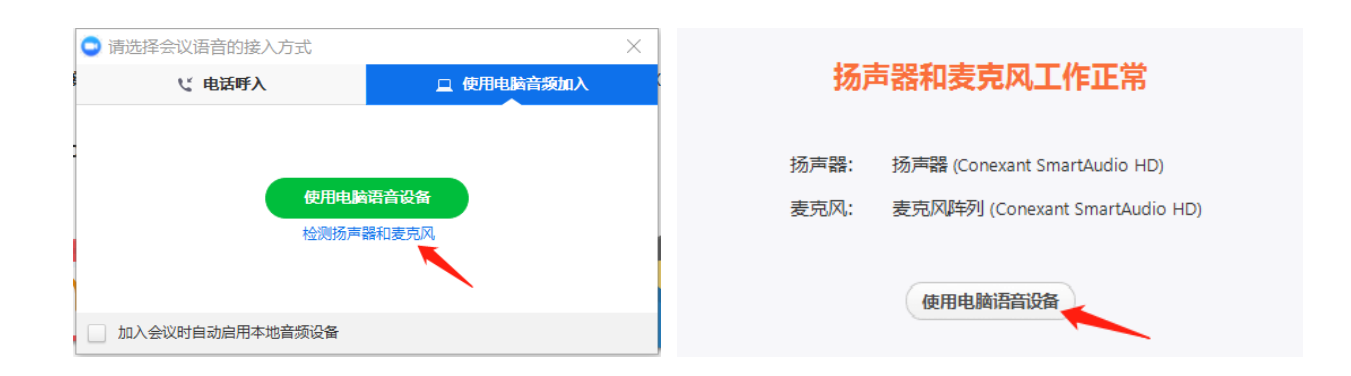

音频测试

- 1. 选择<mark>检测扬声器和麦克风</mark>,根据提示 完成测试
- 2. 测试完成后点击使用电脑语音设备

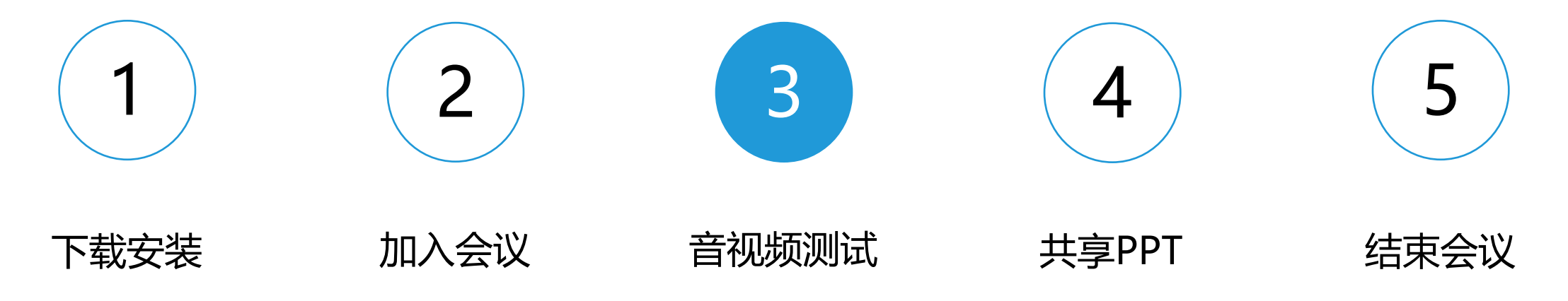

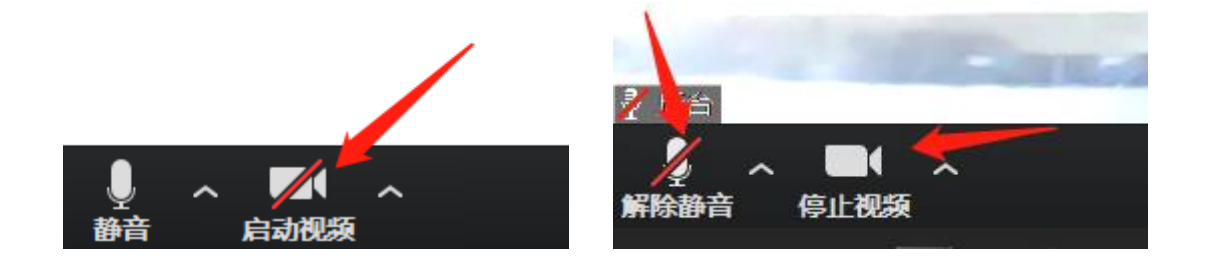

- 点击启动视频即可启动电脑摄像头
  (默认为电脑摄像头);
- 会议过程中,单击音频按钮可选择 打开/关闭静音;
- 会议过程中,单击视频按钮可选择 打开/关闭视频。

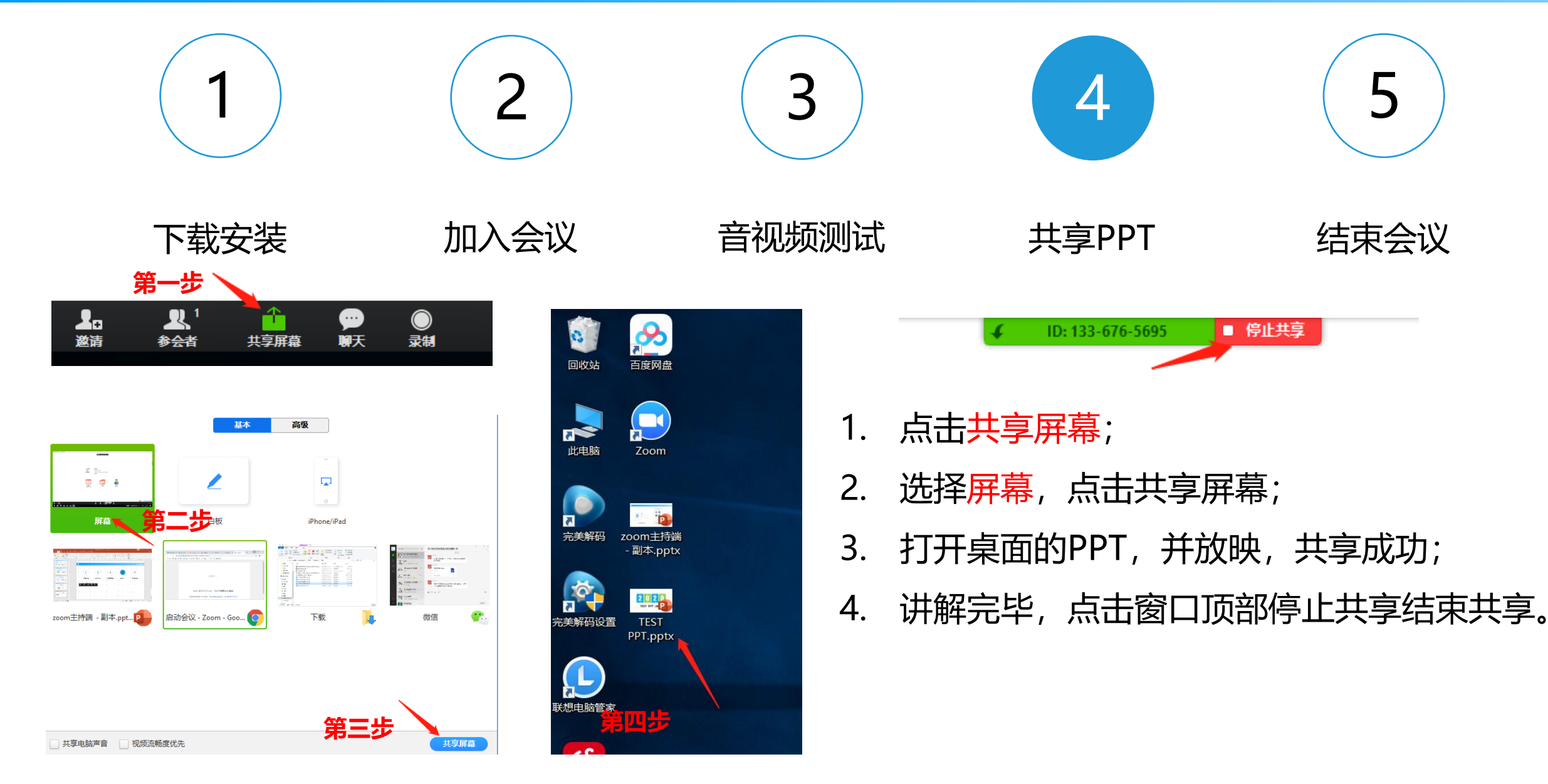

5

结束会议

说话:

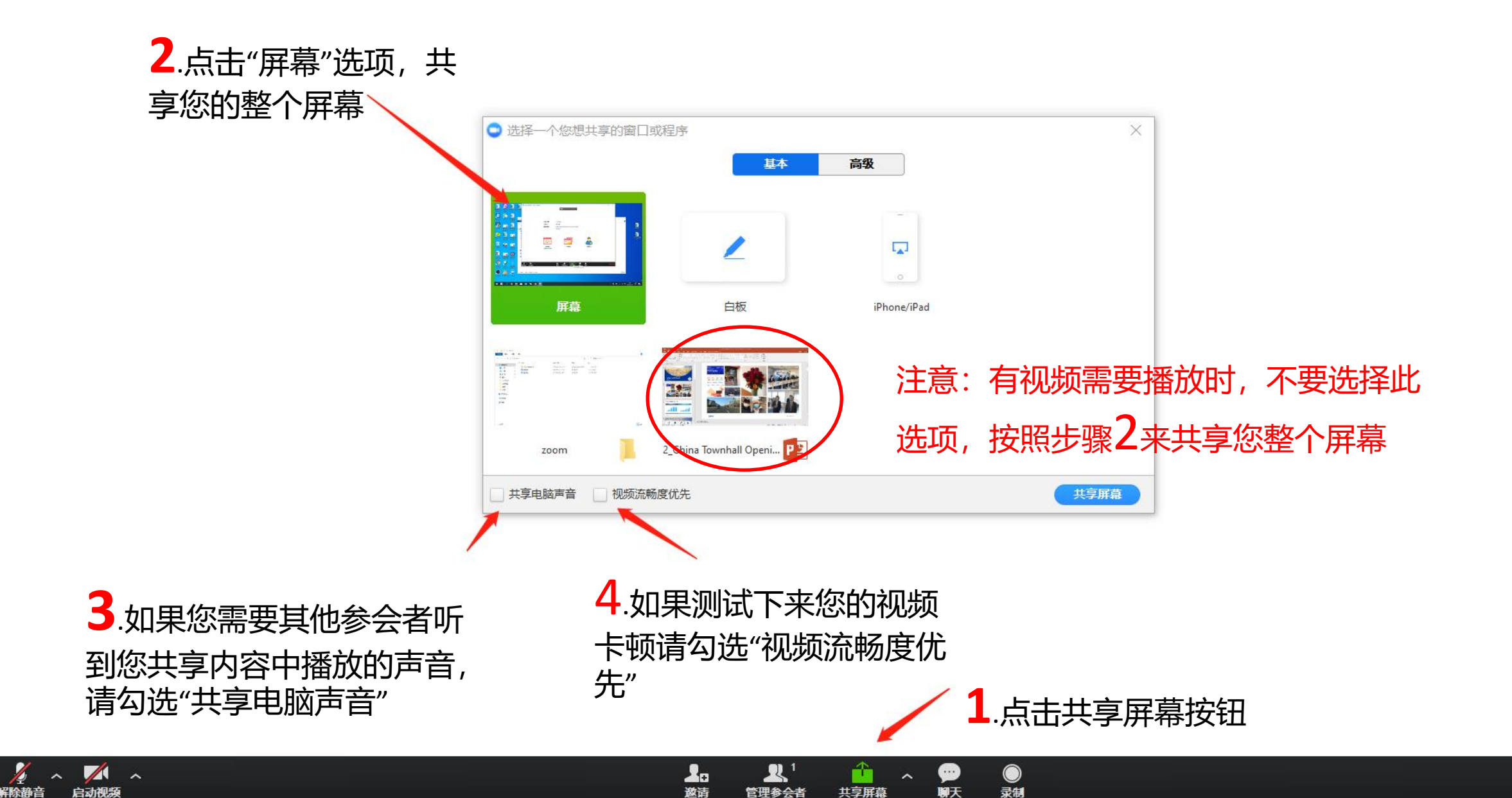

结束会议

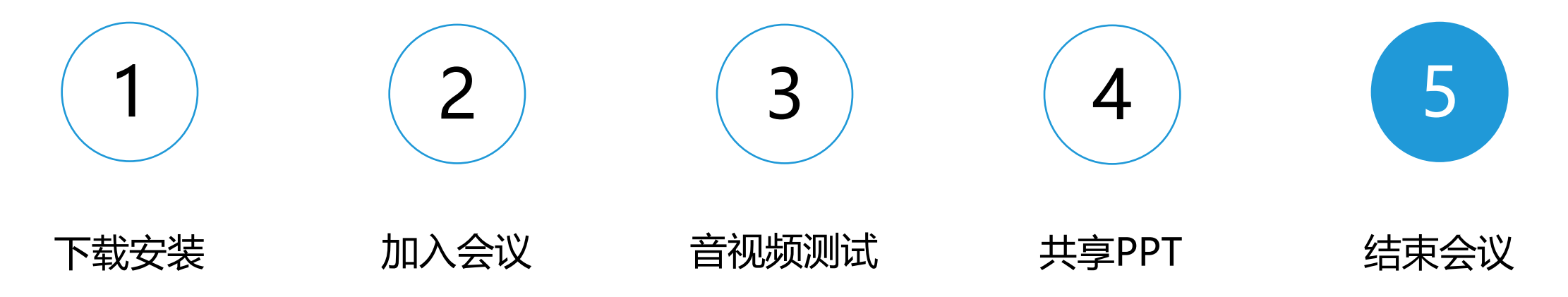

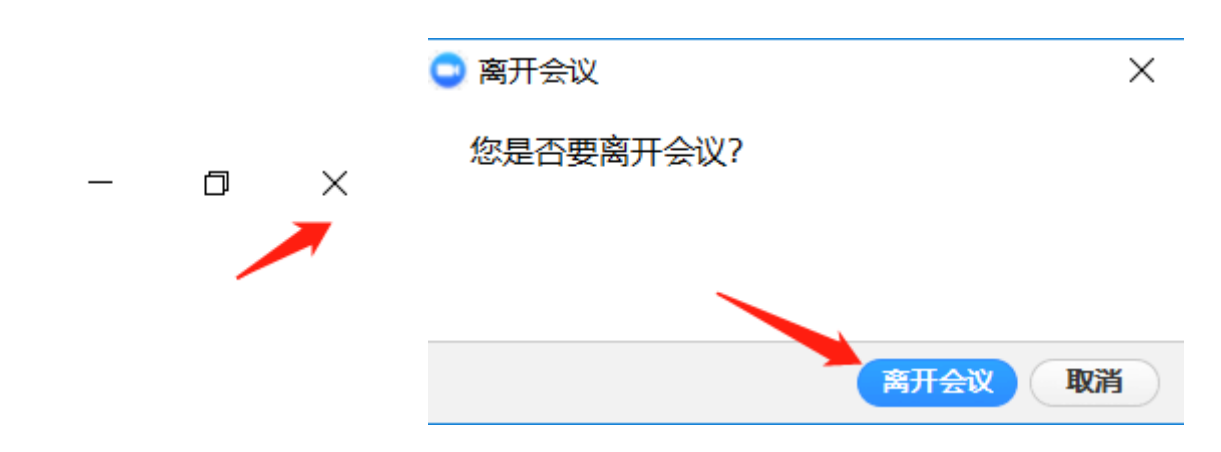

点击右上角 X 按钮,选择离开会议即可